## Povrat robe od kupca (negativno izdavanje) -robno

Poslednja izmena 02/06/2022 8:40 am CEST

Kada radimo povrat kupca samo u robnom delu (modulu zaliha) koraci su: **Poslovanje > Zalihe > Nov > Izdavanje**:

- Podvrsta prometa: od stranke
- Datum: popunimo
- Stranka: upišemo kupca
- Analitika: unesemo je ukoliko želimo
- Opis: proizvoljno, opis koji će nam kasnije pomoći da prepoznamo dokument
- Iz skladišta: odaberemo iz kog

Kada odaberemo skladište, artikal i količinu u - otvara se novo polje **Veza**. *Sada imamo dve mogućnosti:* 

**1 odaberemo** za koje izdavanje je povezan ovaj povraćaj (u padajućoj listi polja Veza nađemo ga i odaberemo) i program sam unosi ostale podatak o vrednosti, na nama je samo da sačuvamo red i kasnije potvrdimo dokument

| Izdavanje                                           |                                                               |
|-----------------------------------------------------|---------------------------------------------------------------|
| X Odustani 🖹 Sačuvaj Potvrdi                        |                                                               |
| Osnovni podaci Pregled otpremnice Primalac/adresant |                                                               |
| Podvrsta prometa: * Stranka                         | ~                                                             |
| Datum: * 10.06.2020 📾 Broj:                         | Nacrti                                                        |
| SAOP DOO ZA IZRADU I PRODAJU PO                     | SLOVNE PR x 🗸 + 🥒                                             |
| Analitika:                                          | ✓ +                                                           |
| Opis:                                               |                                                               |
| % rabata: 0,00                                      |                                                               |
|                                                     |                                                               |
| RB Izskladišta Artikal                              | Količina JM Cena % popusta Prodajna cena sa Vrednost 🔄<br>PDV |
| novo skl 🛛 🗶 🗸 123456 - casa (6 kom)                | * ~ 🌀 🔄 -1 kom 0,00 0,00 2.500,00 3.000,00 0,00 🕂 🔕           |
| Veza V<br>Datum Broi Onis                           | Kolifina                                                      |
| 15.04.2020 IS-28 Iz izdatog računa:2020-41          | 1,00                                                          |
| 25.02.2020 IS-15 Iz izdatog računa:2020-18          | 1,00                                                          |
|                                                     |                                                               |
|                                                     |                                                               |
|                                                     |                                                               |
| 2/2                                                 |                                                               |

ILI

2 ako nemamo sa čim da povežemo promet, onda **SAMI ručno** upišemo iznos *u polje Vrednost*, *NE ZABORAVITE PREDZNAK MINUS* pri upisu vrednosti. Potom sačuvamo red, kliknemo na potvrđivanje celog dokumenta.

| Osnovni podaci Pregle               | d otpremnice Primalac/adresant |                |             |      |           |               |                         |          |
|-------------------------------------|--------------------------------|----------------|-------------|------|-----------|---------------|-------------------------|----------|
| 'odvrsta prometa: *                 | Stranka                        | ~              |             |      |           |               |                         |          |
| Datum: *                            | 10.06.2020 😁 Broj:             | Nacrti         |             |      |           |               |                         |          |
| štranka: *                          | SAOP DOO ZA IZRADU I PRODAJU P | OSLOVNE PR # ~ | + /         |      |           |               |                         |          |
| Analitika:                          |                                | ~              | +           |      |           |               |                         |          |
| Opis:                               |                                |                |             |      |           |               |                         |          |
|                                     | 0,00                           |                |             |      |           |               |                         |          |
| % rabata:                           |                                |                |             |      |           |               |                         |          |
| % rabata:                           |                                |                |             |      |           |               |                         |          |
| <b>% rabata:</b><br>RB Iz skladišta | Artikal                        |                | Koližina JM | Cena | % popusta | Prodajna cena | Prodajna cena sa<br>PDV | Vrednost |

Napomena: Ako kroz izdat račun (knjižno odobrenje ili storno izdat račun) unesemo artikle u minus ovaj promet izdavanja u delu zaliha dobijamo automatski ako nam je čekirana opcija smanjivanje zaliha neposredno računom u podešavanju modula.